## **Official Transcript Request**

To Request your transcript sent to a post-secondary institution

- 1. Go to <a href="https://www.k12.gov.sk.ca/etranscript/">https://www.k12.gov.sk.ca/etranscript/</a>
- 2. Read all requirements and ensure that you have everything that is needed ready. (Note: You MUST have a VALID EMAIL ADDRESS)
- 3. Complete your personal information
- 4. Fill out the High School Information portion like this
- When you get to the Request Entry Portion, you will need to submit **3 different requests** E.

| э.                | when you get to the Request Entry Portion, you will need to submit <b>5 different request</b>                                                                                                    |                                                                                                    |  |  |  |
|-------------------|----------------------------------------------------------------------------------------------------|----------------------------------------------------------------------------------------------------|--|--|--|
|                   | Destination & Time                                                                                                    |                                                                                                    |  |  |  |
|                   | If you recently completed a course and require that mark to appear on your transcript, please contact the school prior completing the transcript request to ensure the mark has been submitted to the Ministry of Education.                                                                                                    |                                                                                                    |  |  |  |
|                   | Did you take a high school level<br>course between August 1, 2015 and July 31, 2016?  Image: Second Second |                                                                                                    |  |  |  |
|                   | If copies are required to come to your home, please select <b>Self</b> as one of the locations.<br>Transcripts <b>cannot be e-mailed</b> under any circumstances.                                                                                                    |                                                                                                    |  |  |  |
|                   | a.                                                                                                    |                                                                                                    |  |  |  |
|                   | Request Entry                                                                                                    |                                                                                                    |  |  |  |
| Choose            | Where would you like the transcript sent?                                                                                                    | What is your situation?                                                                                                    |  |  |  |
| Your              | <ul> <li>Saskatchewan Polytechnic (SIAST) (all four campuses)</li> <li>Apprenticeship and Trade</li> <li>University of Regina</li> </ul>                                                                                                    | I want my transcript(s) sent as soon as possible<br>I want my transcripts(s) sent at another time. Select one of<br>the options below:                                                                         |  |  |  |
| School            | Ouniversity of Saskatchewan<br>Ouniversity of Alberta<br>O Self (3 copies provided)                                                                                                    | <ul> <li>After November Session (Printed mid December)</li> <li>After December Exams (Printed mid January)</li> <li>After January Exams (Printed mid February)</li> </ul>                                      |  |  |  |
|                   | Note: you will be contacted by email if an address change is<br>required (When self is chosen)<br>Walk-In Service (Office use only)<br>Other Destination                                                                                                    | <ul> <li>After March Exams (Printed beginning of April )</li> <li>After April Session (Printed end of May)</li> <li>After May Exams (Printed mid June)</li> <li>After June Exams (Printed mid July)</li> </ul> |  |  |  |
|                   |                                                                                                    | <ul> <li>After Summer School (Printed beginning of August)</li> <li>After August Exams (Printed beginning of September)</li> </ul>                                                                             |  |  |  |
| Add to Cart Reset |                                                                                                    |                                                                                                    |  |  |  |
|                   |                                                                                                    |                                                                                                    |  |  |  |
|                   | Where would you like the transcript sent?                                                                                                    | What is your situation?                                                                                                    |  |  |  |
|                   | O Saskatchewan Polytechnic (SIAST) (all four campuses)                                                                                                    | OI want my transcript(s) sent as soon as possible<br>OI want my transcripts(s) sent at another time. Select one of                                                                                             |  |  |  |
|                   | O University of Regina                                                                                                    | the options below:                                                                                                    |  |  |  |
|                   | O University of Saskatchewan                                                                                                    | <ul> <li>After November Session (Printed mid December)</li> <li>After December Exams (Printed mid January)</li> </ul>                                                                                          |  |  |  |
|                   | University of Alberta     Self (3 copies provided)                                                                                                    | <ul> <li>After January Exams (Printed mid February)</li> </ul>                                                                                                    |  |  |  |
|                   | Note: you will be contacted by email if an address change is<br>required (When self is chosen)                                                                                                    | Aπer March Exams (Printed beginning of April)                                                                                                    |  |  |  |
|                   | O Walk-In Service (Office use only)                                                                                                    | After April Session (Printed end of May)     After May Exams (Printed mid lune)                                                                                                    |  |  |  |
|                   | ○ Other Destination                                                                                                    | After June Exams (Printed mid July)                                                                                                    |  |  |  |
|                   |                                                                                                    | <ul> <li>After Summer School (Printed beginning of August)</li> <li>After August Exams (Printed beginning of September)</li> </ul>                                                                             |  |  |  |
|                   |                                                                                                    |                                                                                                    |  |  |  |

Add to Cart

Reset

| Re                                                                                                    | equest Entry                                                                                                    |                                                                                                    |                    |  |
|----------------------------------------------------------------------------------------------------|----------------------------------------------------------------------------------------------------|----------------------------------------------------------------------------------------------------|--------------------|--|
| Vhere would you like the transcript sent?                                                                                                    | What is your situation?                                                                                                    |                                                                                                    |                    |  |
| <ul> <li>Saskatchewan Polytechnic (SIAST) (all four campuses)</li> <li>Apprenticeship and Trade</li> <li>University of Regina</li> <li>University of Saskatchewan</li> <li>University of Alberta</li> <li>Self (3 copies provided)</li> <li>Note: you will be contacted by email if an address change is required (When self is chosen)</li> <li>Walk-In Service (Office use only)</li> <li>Other Destination</li> </ul> | I want my transcript(s)     I want my transcripts(s)     the options below:     After November Sessi     After December Exam     After January Exams (P     After March Exams (Pri     After April Session (Pri     After June Exams (Prin     After Summer School     After August Exams (F) | sent as soon as possible<br>sent at another time. Select one of<br>on (Printed mid December)<br>s (Printed mid January)<br>Printed mid February)<br>rinted beginning of April )<br>inted end of May)<br>ted mid June)<br>nted mid July)<br>(Printed beginning of August)<br>rinted beginning of September) | J                  |  |
| Add to Cart Reset                                                                                                    |                                                                                                    |                                                                                                    |                    |  |
| First Request                                                                                                    |                                                                                                    | Remove                                                                                                    |                    |  |
| Postal Service : Electronic<br>Transcript will be sent to : Saskatchewan Polytechnic<br>Transcript will be sent on : As soon as possible<br>In Person : No                                                                                                    |                                                                                                    |                                                                                                    |                    |  |
| Second Request                                                                                                    |                                                                                                    | Remove                                                                                                    |                    |  |
| Postal Service : Electronic<br>Transcript will be sent to : Saskatchewan Polytechnic (SIAST) (all four campuses)<br>Transcript will be sent on : After January Exams (Printed mid February)<br>In Person : No                                                                                                    |                                                                                                    |                                                                                                    | three requests her |  |
| Third Request                                                                                                    | Remove                                                                                                    |                                                                                                    |                    |  |
| Postal Service : Electronic<br>Transcript will be sent to : Saskatchewan Polytechnic<br>Transcript will be sent on : After June Exams (Printed<br>In Person : No                                                                                                    |                                                                                                    |                                                                                                    |                    |  |
| Pre                                                                                                    | evious Next                                                                                                    |                                                                                                    |                    |  |

6. Choose method of payment and complete form. Be sure to send payment if that is the method you choose.

| Total                                                                                                    | Cost                                      |  |  |  |  |
|----------------------------------------------------------------------------------------------------|-------------------------------------------|--|--|--|--|
| Total Number of Transcripts - 3                                                                                                    | :\$20                                     |  |  |  |  |
| Expedited Delivery Charge                                                                                                    | ÷\$0                                      |  |  |  |  |
| Total Cost                                                                                                    | \$20                                      |  |  |  |  |
| Payment Method                                                                                                    |                                           |  |  |  |  |
| Select your Payment Method (Student Servic                                                                                                    | es does not accept payment by telephone.) |  |  |  |  |
|                                                                                                    |                                           |  |  |  |  |
| ○ Pay by mail with Cheque/Draft/Money Order or in person at Student Services office 🥹                                                                                                    |                                           |  |  |  |  |
|                                                                                                    |                                           |  |  |  |  |
| Declaration                                                                                                    |                                           |  |  |  |  |
| Are you the applicant submitting the request?                                                                                                    |                                           |  |  |  |  |
| OYes                                                                                                    |                                           |  |  |  |  |
| NO (Please fax or email a Letter of Authorization referencing the order number of this application.)                                                                                                    |                                           |  |  |  |  |
| NOTE: Once the Submit Request button is selected, no further changes can be made to the request including additional destinations. Please ensure you have verified all of the information on this page before selecting the Submit Request button. |                                           |  |  |  |  |
|                                                                                                    |                                           |  |  |  |  |
|                                                                                                    | Previous Submit Request                   |  |  |  |  |
|                                                                                                    |                                           |  |  |  |  |